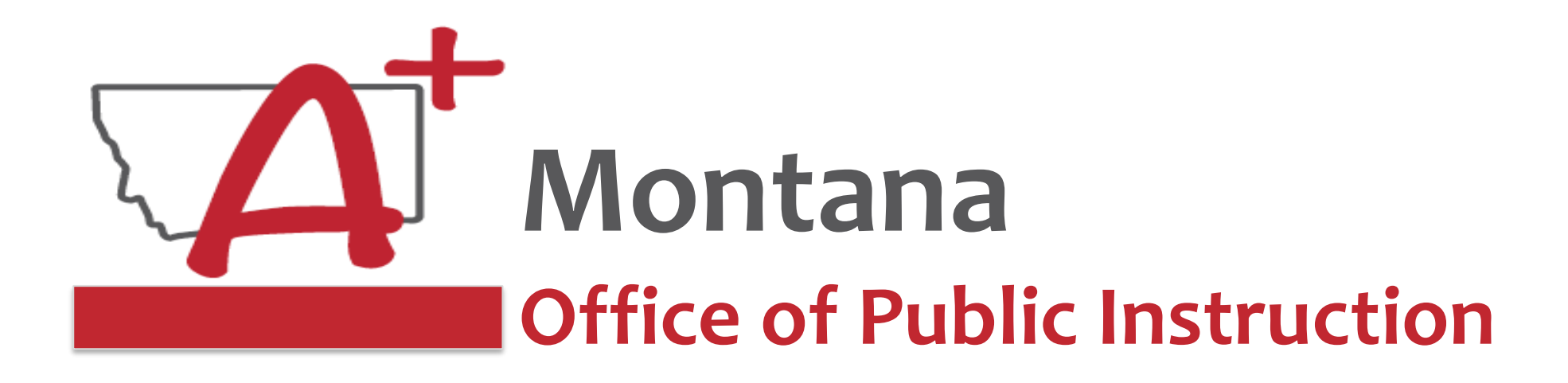

### ESSER Guidance Sessions - September **Processing – Amendments** Prepare, Prevent, and Respond

September 21, 2022

# PRESENTERS

### Rebecca Brown, ESSER Program Manager rebecca.brown@mt.gov or 406-444-0783

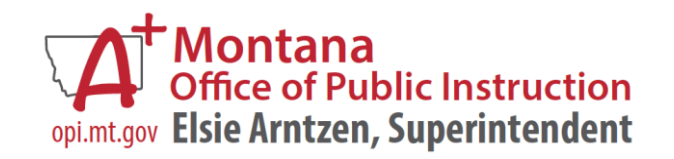

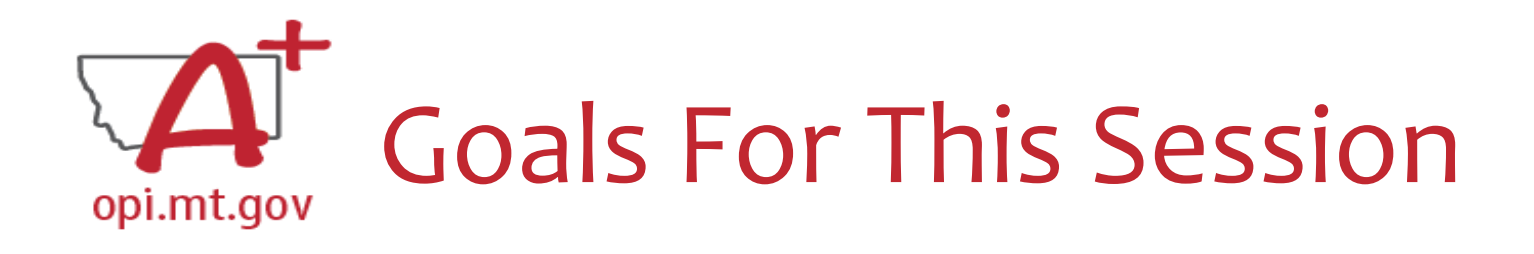

- Creating Amendments
- Amendment Template
- How to See Feedback/History
- Timeline

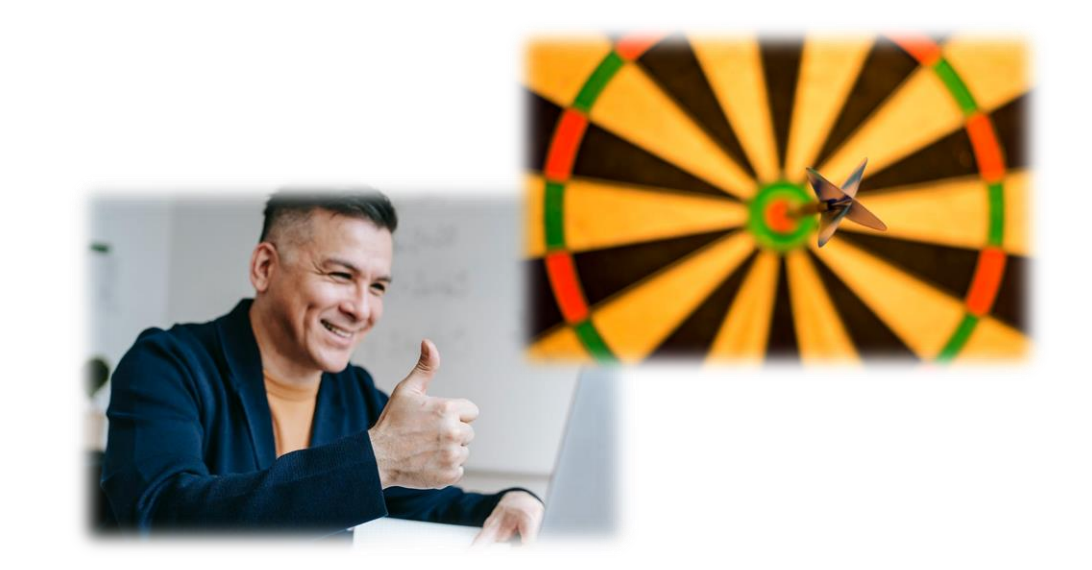

• Q&A

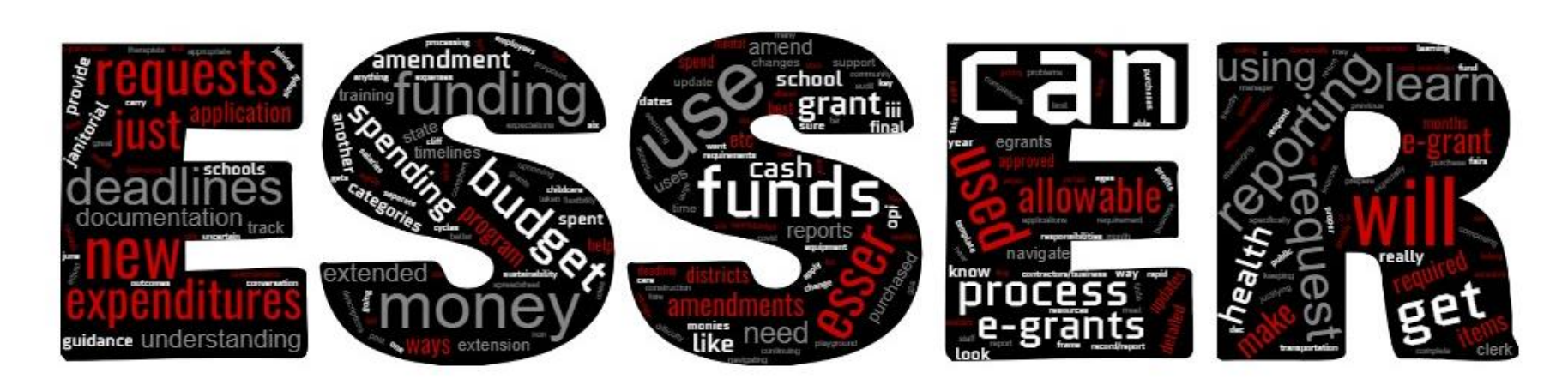

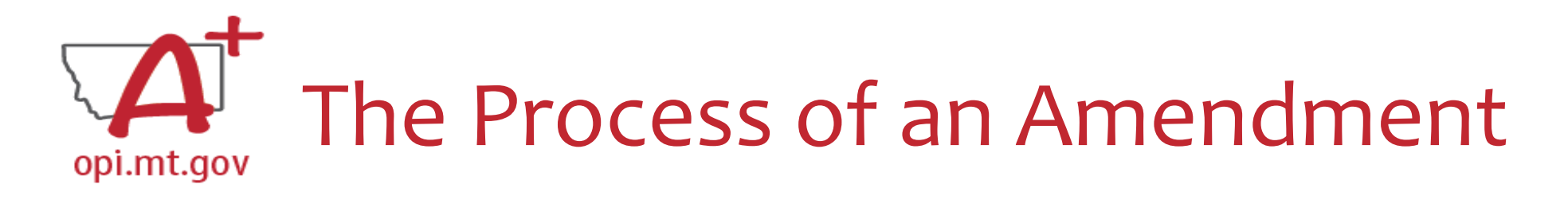

When completing an Amendment, there are 5 steps to the process:

- 1. Create Amendment
- 2. Unlock Pages
- 3. Update Budget Pages
- 4. Write Amendment Description
- 5. Submit

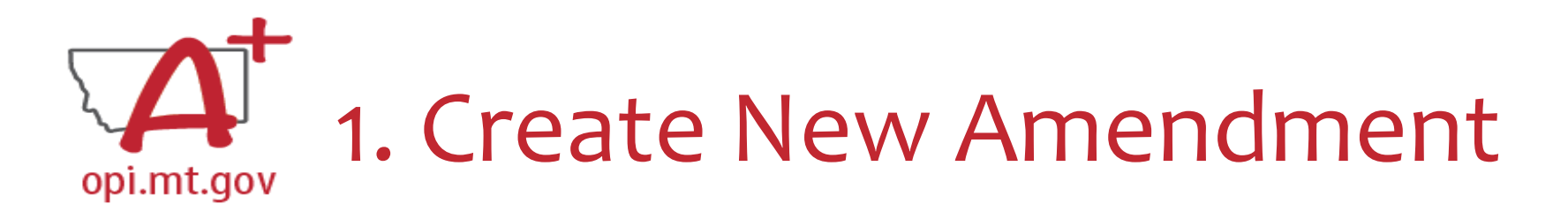

- E-Grants Access Select menu...
- Select correct Fiscal Year
  - $\circ\,$  ESSER I is in 2020
  - o ESSER II & III are in 2021
  - ARP Summer & ARP Afterschool are in 2021
- Click "Amend" button next to the correct Grant

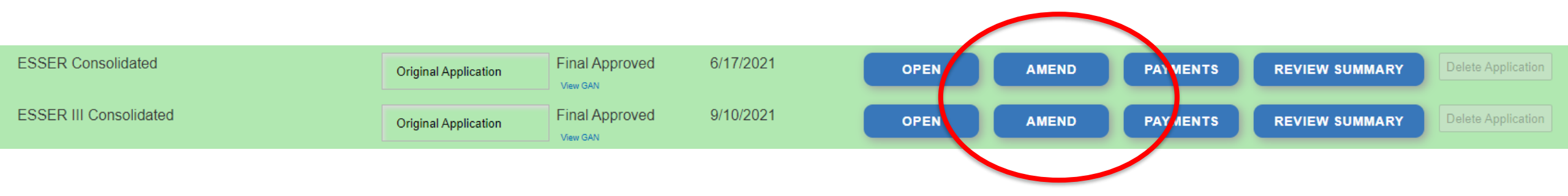

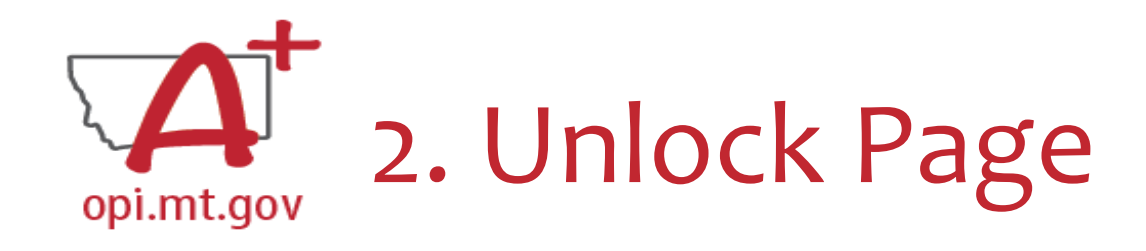

- Click on the "Page\_Lock Control" tab at the top of the screen
- Select "Expand All" to see every page in the grant
- Select "Select All" to unlock all pages
- Select "Save" at bottom of the screen

| ARP AFTERSCHOOL<br>INFORMATION       | CONTACT INFORMATION     | ALLOCATIONS    | PROGRAM DETAIL     | BUDGET PAGES | ASSURANCES, COMMON<br>AND PROGRAM | AMENDMENT<br>DESCRIPTION |        | RY | PAGE_LOCK CONTROL |
|--------------------------------------|-------------------------|----------------|--------------------|--------------|-----------------------------------|--------------------------|--------|----|-------------------|
| This application has bee<br>updates. | en approved. You must c | create an amei | ndment in order to | o make       |                                   |                          |        |    |                   |
| Page Review Status                   |                         |                |                    |              |                                   |                          |        |    |                   |
| Click for Instructions               |                         |                |                    |              |                                   |                          |        |    |                   |
|                                      |                         |                |                    |              |                                   |                          |        |    |                   |
| Expand All                           |                         |                |                    |              |                                   |                          |        |    |                   |
| Select All                           |                         |                |                    |              |                                   |                          |        |    |                   |
|                                      |                         |                |                    |              | ARP Aft                           | erschool                 |        |    |                   |
| ARP Afterschool Prog                 | ram                     |                |                    |              |                                   |                          |        |    |                   |
| ARP Afterschoo                       | I Information           |                |                    |              |                                   |                          |        |    |                   |
| Contact Informa                      | ation                   |                |                    |              |                                   |                          |        |    |                   |
| Allocations                          |                         |                |                    |              |                                   |                          |        |    |                   |
| Program Detail                       |                         |                |                    |              |                                   |                          |        |    |                   |
| Site Informa                         | tion                    |                |                    |              |                                   |                          | LOCKED |    |                   |
| Program Ab                           | stract                  |                |                    |              |                                   |                          | LOCKED |    |                   |
| Performance                          | e Goal 1                |                |                    |              |                                   |                          | LOCKED |    |                   |
| Performance                          | e Goal 2                |                |                    |              |                                   |                          | LOCKED |    |                   |
| Budget Pages                         |                         |                |                    |              |                                   |                          |        |    |                   |
| Budget Deta                          | ill .                   |                |                    |              |                                   |                          | OPEN   |    |                   |
| Assurances, Co                       | mmon and Program        |                |                    |              |                                   |                          |        |    |                   |
| Common As                            | surances                |                |                    |              |                                   |                          | FINAL  |    |                   |
| ARP Aftersc                          | hool Assurances         |                |                    |              |                                   |                          | FINAL  |    |                   |
| Final Assura                         | inces Agreement         |                |                    |              |                                   |                          | FINAL  |    |                   |
| Page_Lock Con                        | itrol                   |                |                    |              |                                   |                          |        |    |                   |
|                                      |                         |                |                    |              |                                   |                          |        |    |                   |

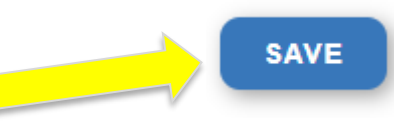

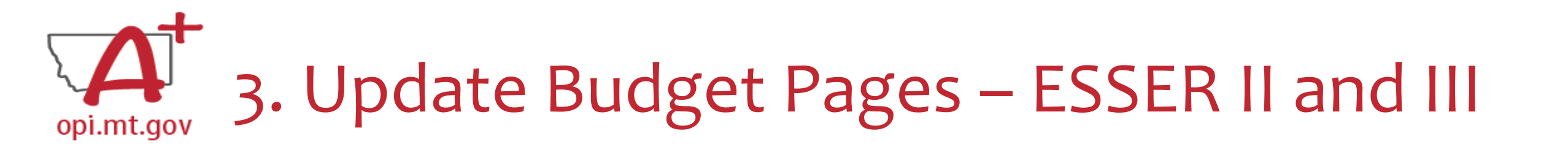

- Different Budget Page for each Program
- In the top right-hand side of the application page, there is a drop-down menu where you can find your different budget

pages

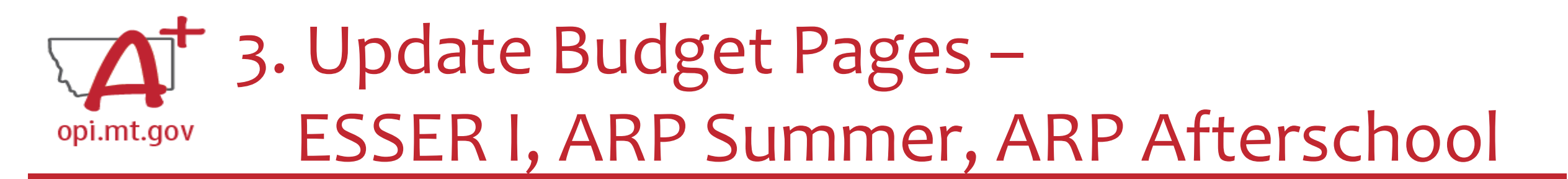

In these grants, there is a blue tab at the top named "Budget Pages"

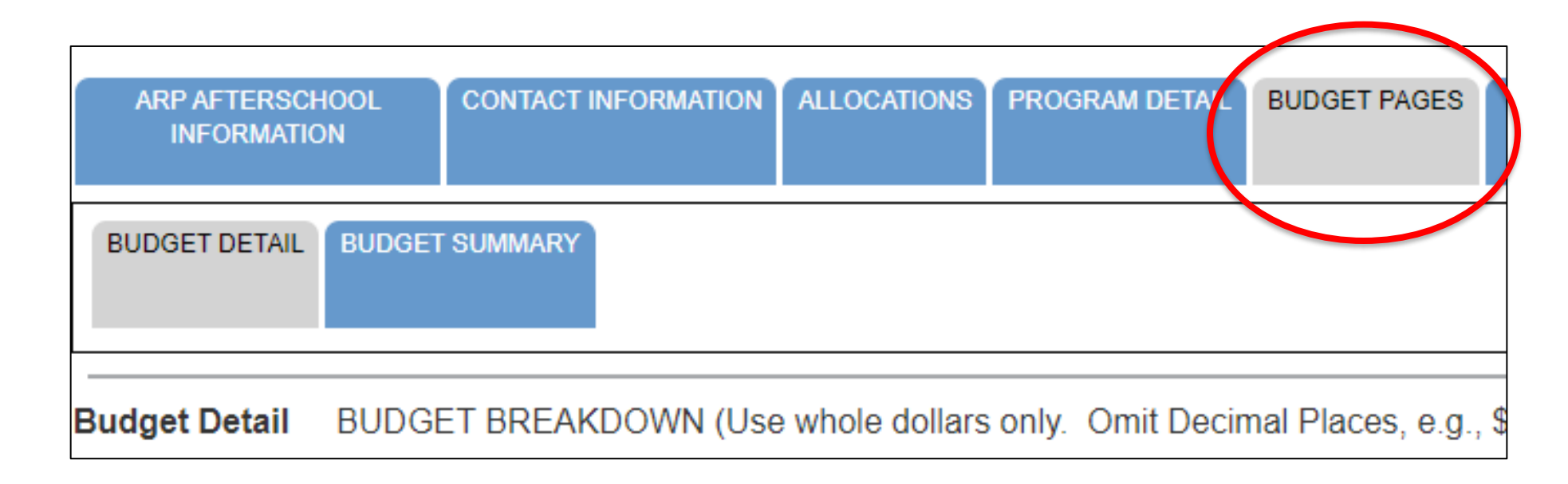

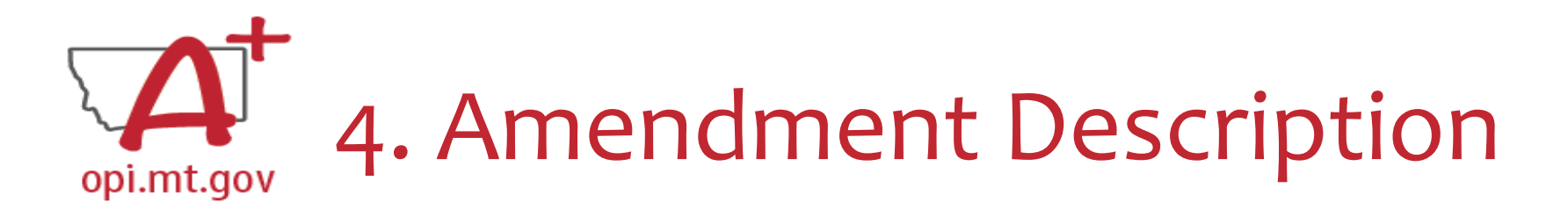

- Click the "Amendment Description" tab
- Type in description of what was changed
   O Use Amendment Template! (See next slide)

• You only get 500 characters, so you must keep it short and succinct

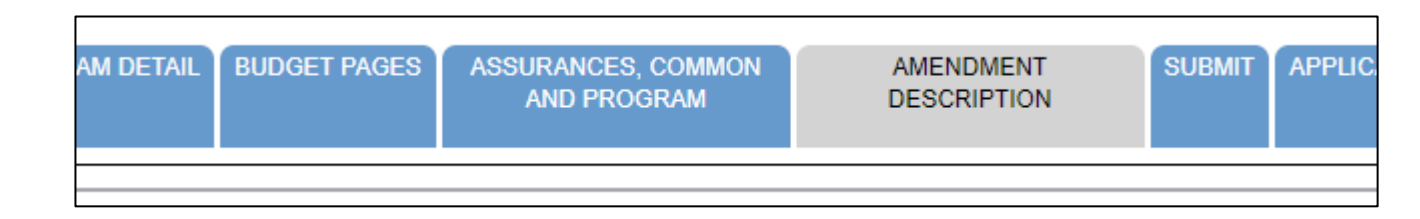

| In the box provided indicate the specific sections/pages that were changed within the application and provide details about what fields were modified. (0 of 500 maximum characters used) |    |
|----------------------------------------------------------------------------------------------------|----|
|                                                                                                    |    |
|                                                                                                    |    |
|                                                                                                    |    |
|                                                                                                    | 77 |

# 4. Amendment Description – E-Grants Amendment Template

- ✓ From [category] / [\$\$amount]
  ✓ To [category] / [\$\$amount]
  ✓ For the purpose of/to purchase [xx]
  ✓ In response to [xx related to covid]
  ✓ To prevent [xx related to covid]
- ✓ To prepare for [xx related to covid]

Cash Requests will need to use the same language as your Budget / Amendments, so make sure you are consistent!

For Capital Expenditure projects we recommend using a Project Scope/Word Document to keep all your information in, and then copy-and-paste from that into your Budget/Amendment/Cash Requests.

✓ Specifically, how does it relate to <u>student gains</u>?

From category/\$amount to category/\$amount for the purpose of/to purchase xxx in response to/to prevent/to prepare for (how does it relate to student gains).

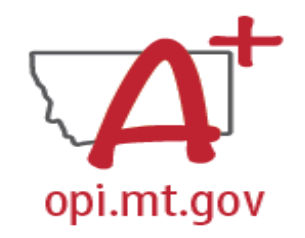

4. Amendment Description – E-Grants Amendment Template

#### A good Amendment example could look like this:

"From 100/Salaries/\$10k and 200/Benefits/\$2k to 600/\$12k to purchase laptops for students, **responding** to the need for online learning to **prevent** further loss of learning/attendance due to covid-19"

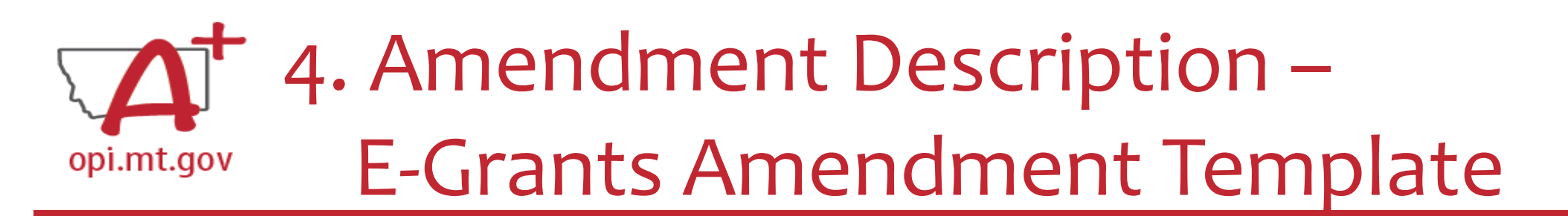

If you are moving to/from **more than one** budget category, you can use this "and" format:

From category/\$amount <u>and</u> category/\$amount to category/\$amount <u>and</u> category/\$amount for the purpose of...etc

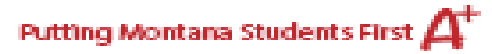

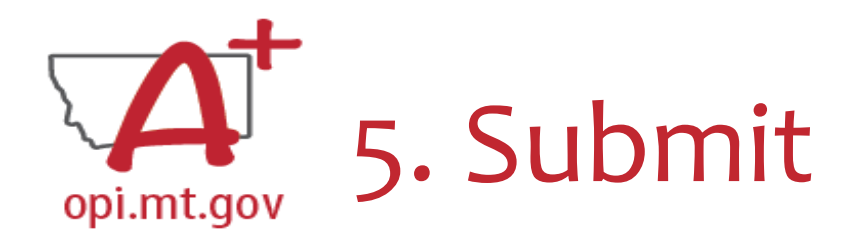

Select the "Submit" tab at the top of the application

- Run a Consistency Check look for error messages
- Submit to AR (Submitted for Local Review)
- AR Submits to OPI

| OVERVIEW CONTACT INFORMATION ALLOCATIONS PROGRAM DETAIL ASSURANCES COMMON AMENDEMENT SUBMIT APPLICATION HISTORY PAGE_LOCK CO<br>AND PROGRAM DESCRIPTION | NTROL APPLICATION PRINT |
|----------------------------------------------------------------------------------------------------|-------------------------|
|----------------------------------------------------------------------------------------------------|-------------------------|

Submit

Click for Instructions

The Consistency Check must be successfully processed before the application can be submitted to the Authorized Representative for review and final submission.

CONSISTENCY CHECK

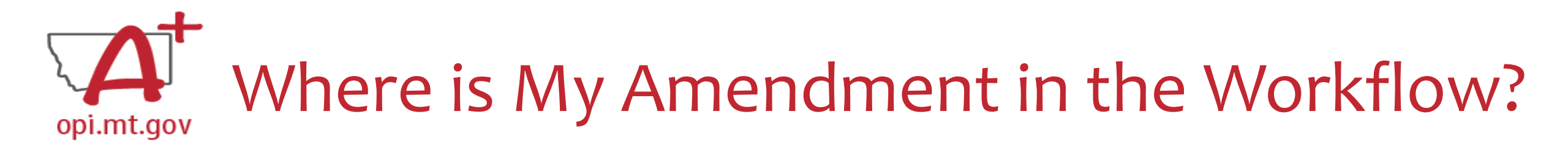

These are **Status** options you may see when in the E-Grants Access Select page:

- Not Submitted you haven't submitted it yet
- **Submitted for Local Review** Application has been submitted to AR
- **Submitted to OPI** OPI is reviewing
- <u>Final Approved</u> OPI has approved and returned
- <u>Returned for Changes</u> OPI has returned for you to edit and resubmit

| Application Name              | Revision             | Status D                               |
|-------------------------------|----------------------|----------------------------------------|
| IDEA Consolidated Application | Original Application | Final Approved 9/3/2020                |
| ESEA Consolidated Application | Original Application | Submitted for Local 8/2/2022<br>Review |
| ESSER Consolidated            | Amendment 1          | Not Submitted                          |
| ESSER Consolidated            | Amendment 1          | Submitted To OPI //26/2022             |
| ESSER III Consolidated        | Original Application | Returned for Changes 9/10/2021         |

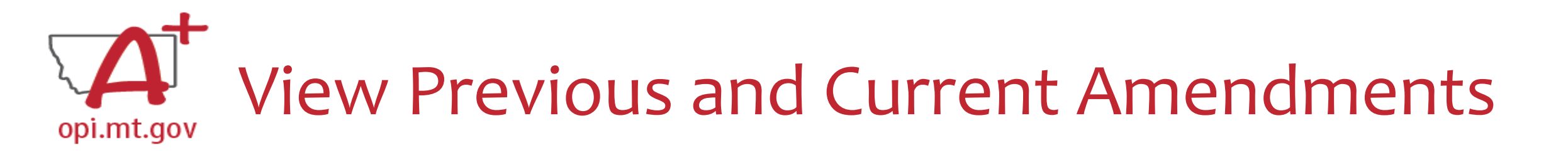

- In the "E-Grants Access Select" page, you can see all grants within the fiscal year
- Click on the box next to desired grant

   This is a drop-down menu which shows all amendments
- Select desired amendment
- Select "Open" button to view amendment

| Select Fiscal Year: 2021      |                      |                |           |      |       |          |                |                    |    |                    |
|-------------------------------|----------------------|----------------|-----------|------|-------|----------|----------------|--------------------|----|--------------------|
|                               |                      |                |           |      |       |          |                |                    |    |                    |
| Grant                         | i.                   | - i            |           | i.   |       |          |                |                    |    |                    |
| Application Name              | Revision             | Status         | Date      |      |       | Actio    | ins            |                    |    | mendment 3         |
| IDEA Consolidated Application | Original Application | Final Approved | 9/28/2020 | OPEN | Amend | PAYMENTS | REVIEW SUMMARY | Delete Application |    |                    |
| ESEA Consolidated Application | Amendment 1          | Final Approved | 5/18/2021 | 0.00 | Amend | PAYMENTS | REVIEW SUMMARY | Delete Application |    |                    |
| ESSED Consolidated            |                      | Vew GAN        | 8/16/2021 |      |       |          |                |                    | Δ. | mondmont 3         |
| ESSER Consolidated            | Amendment 1          | - Vew GAN      | 8/10/2021 | OPEN | AMEND | PAYMENTS | REVIEW SUMMARY | Delete Application |    | nenument J         |
| ESSER III Consolidated        | Amendment 4          | Final Approved | 5/3/2022  | OPEN | AMEND | PAYMENTS | REVIEW SUMMARY | Delete Application | Δ. | mondmont 2         |
| 0t                            |                      | View GAN       |           | _    |       |          |                |                    | A  | nenument z         |
| Application Name              | Bavisian             | Status.        |           |      |       | A        |                |                    | Δ. | mondmont 1         |
|                               |                      |                |           |      |       |          |                |                    |    | nenument i         |
|                               |                      |                |           |      |       |          |                |                    |    | riginal Applicativ |
|                               |                      |                |           |      |       |          |                |                    |    | nginai Applicatio  |

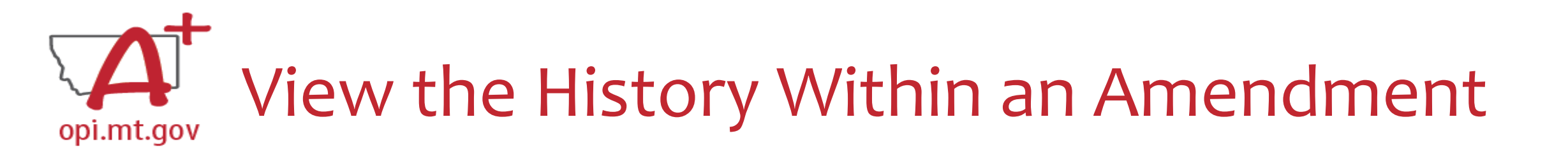

- In the "E-Grants Access Select" page, select either Original Application or the correct Amendment in the drop-down
- Click on "Review Summary" next to the grant
- This will open the "Review Summary" page where you can see who has interacted with the grant

|            |                               |                      |                |           |      |       |          |                |                    | Click for | Instruct | tions                                           |                       |           |           |  |  |  |
|------------|-------------------------------|----------------------|----------------|-----------|------|-------|----------|----------------|--------------------|-----------|----------|-------------------------------------------------|-----------------------|-----------|-----------|--|--|--|
|            | Select Fiscal Year: 2021      |                      |                |           |      |       |          |                |                    |           |          | Latest submission to OPI occurred on: 7/18/2022 |                       |           |           |  |  |  |
| Created    |                               |                      |                |           |      |       |          |                |                    |           |          |                                                 | <b>D</b>              |           |           |  |  |  |
| Formula G  | irant                         |                      |                |           |      |       |          |                |                    |           |          |                                                 | Round 1               |           |           |  |  |  |
|            | Application Name              | Revision             | Status         | Date      |      |       | Actio    | ns             |                    |           |          |                                                 |                       |           | Status    |  |  |  |
|            | IDEA Consolidated Application | Original Application | Final Approved | 9/28/2020 | OPEN | Amend | PAYMENTS | REVIEW SUMMARY | Delete Application | Select    | Stop     | Group                                           | Staff                 | Status    | Date      |  |  |  |
|            | ESEA Consolidated Application | Amendment 1          | Final Approved | 5/18/2021 | OPEN | Amend | PAYMENTS | REVIEW SUMMARY | Delete Application |           | 1        | LEA Data Entry                                  |                       | Submitted | 7/18/2022 |  |  |  |
|            | ESSER Consolidated            | Amendment 1          | Final Approved | 8/16/2021 | OPEN | AMEND | PAYMENTS | REVIEW SUMMARY | Delete Application |           | 2        | LEA Authorized<br>Representative                |                       | Submitted | 7/18/2022 |  |  |  |
| Discretior | ary Grant                     | Amendment 4          | Vew GAN        |           | OPEN | AMEND | PAYMENTS | REVIEW SUMMARY | Delete Application | 0         | 3        | State Agency<br>Final Review                    | Rebecca Brown         | Accepted  | 7/29/2022 |  |  |  |
|            | di Arabistikan Mana           | - Britelen           | U Obefire      | li Data   |      |       | - A adia |                |                    |           |          | REVIEW C                                        | HECKLIST REQUEST CHEC |           |           |  |  |  |

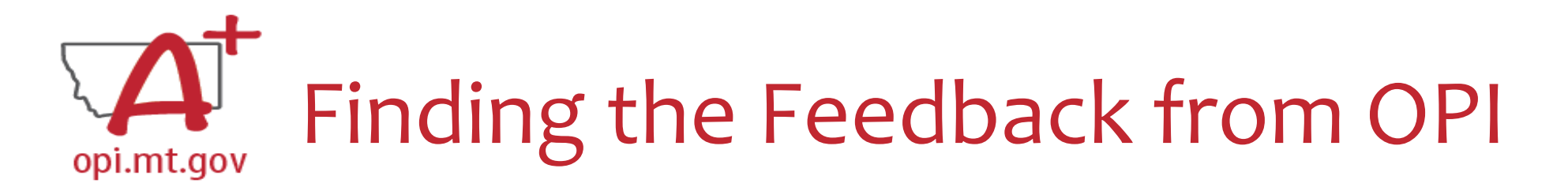

- In the "Review Summary" page, select the circle next to the SEA Review
- Then select the blue "Review Checklist" button below
- E-Grants will open a **second tab** in your browser this only works if your pop-up blocker is turned off
- Within the "Review Checklist" page that opens, you will be able to see our comments in the text box

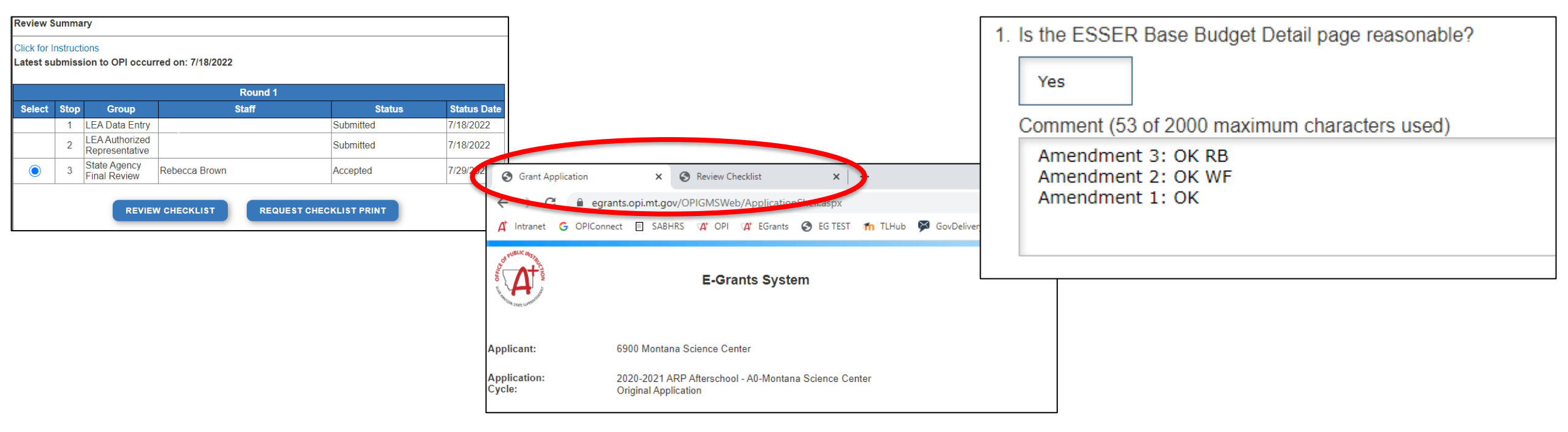

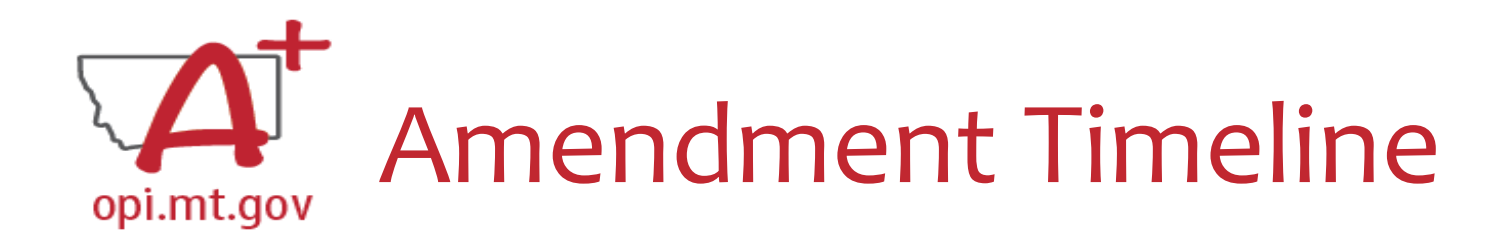

- Desired fast turn around approval
- If it is easy to 'fully' understand the desired change, the approval will be easier/quicker
   O Using the template makes it much simpler to approve
  - Points of confusion or needed clarification are likely to result in a "returned for changes"
    - See feedback on the amendment call us if you need help/clarification
- After amendment is approved, Cash Requests can be submitted for those items
  - Cash Requests must be submitted by the 25<sup>th</sup> of each month, in order to be paid by the 10<sup>th</sup> of the next month.
  - If you miss the 25<sup>th</sup> deadline, the Cash Request will be processed during the next month
    - Submit CR on Sept 15<sup>th</sup> fastest turn around Oct 10<sup>th</sup>
    - Submit CR on Sept 24<sup>th</sup> fastest turn around Oct 10<sup>th</sup>
    - Submit CR on Sept 25<sup>th</sup> fastest turn around Oct 10<sup>th</sup>
    - Submit CR on Sept 27<sup>th</sup> fastest turn around Nov 10<sup>th</sup>
    - Submit CR on Sept  $31^{st}$  fastest turn around Nov  $10^{th}$

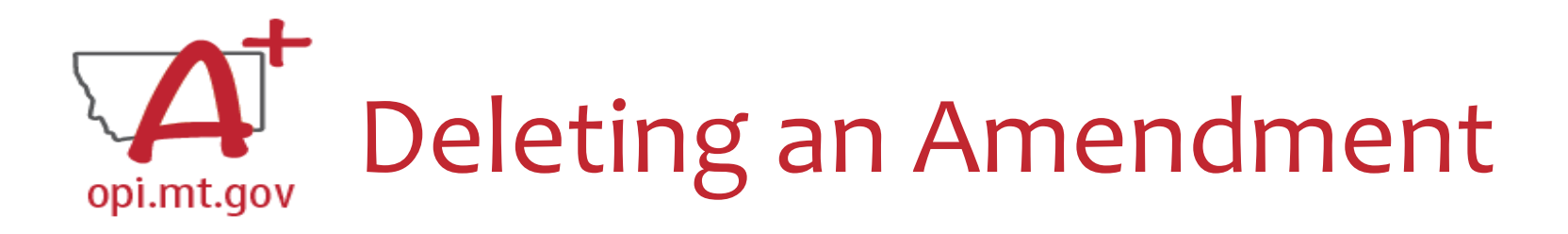

- Only amendments which are in progress, not yet submitted to OPI, can be deleted
- Why would you delete an Amendment?
  - Created by accident

 $\,\circ\,$  No longer want/need to make those changes

• How do you Delete it?

 $\,\circ\,$  Select Amendment to be deleted in the dropdown menu

 $\,\circ\,$  Select the blue "Delete Application" button

• This button will be grayed out if the Amendment has already been submitted

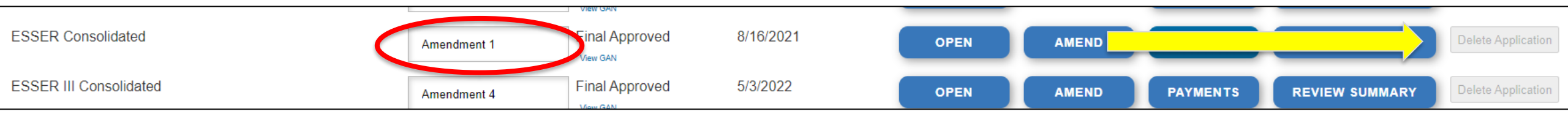

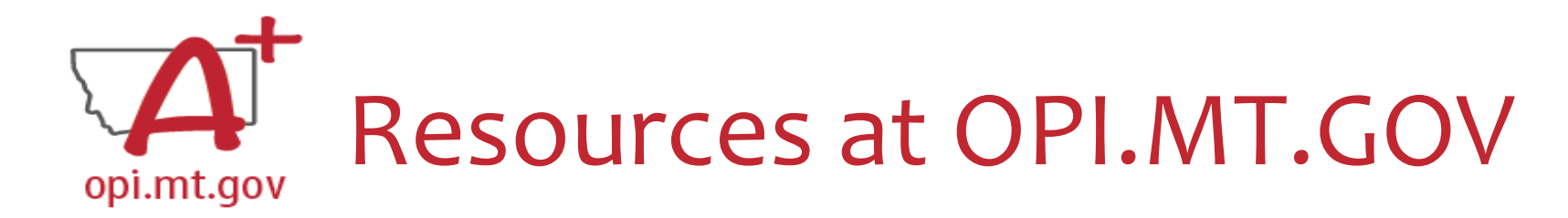

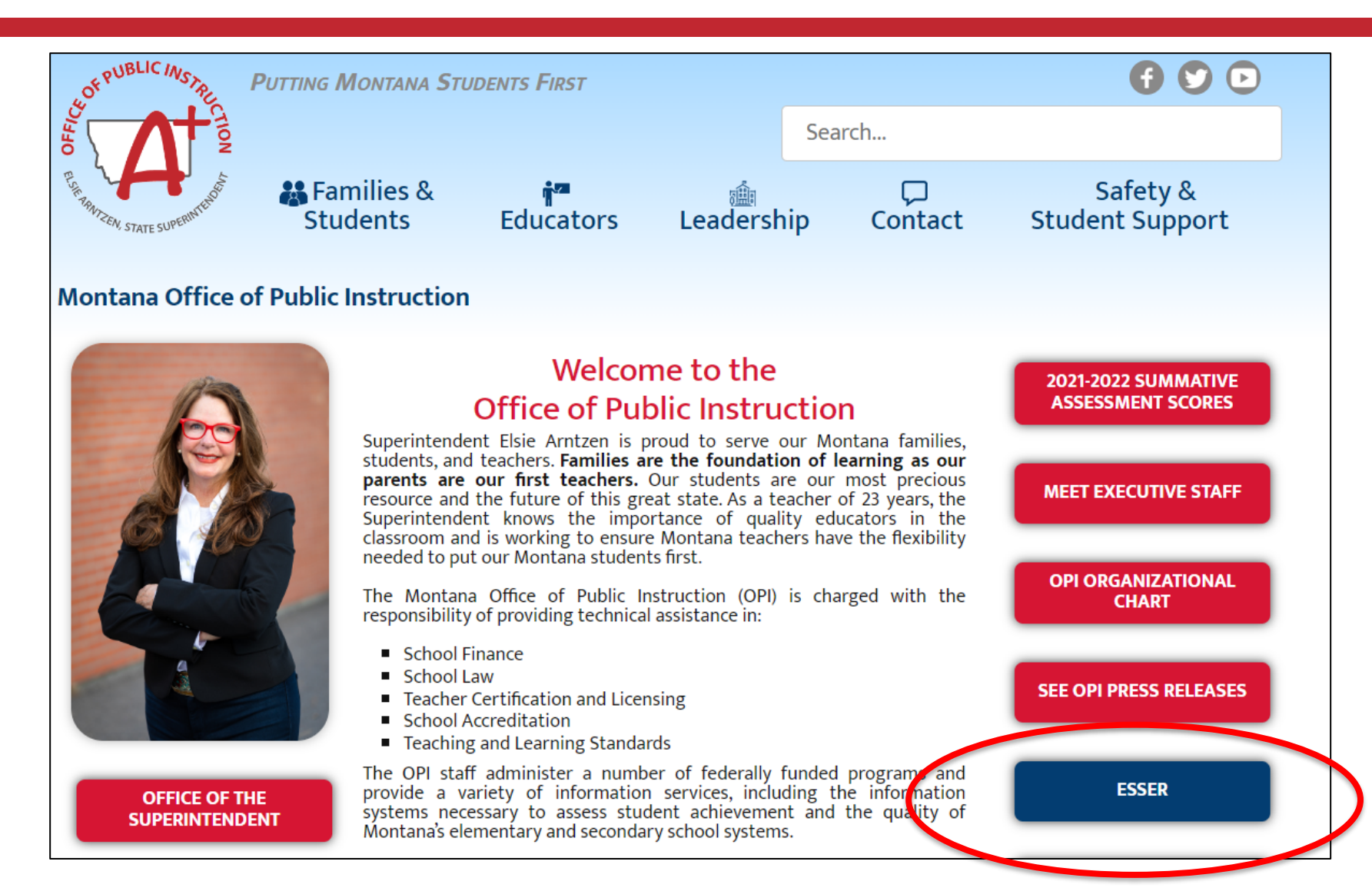

# Q&A

Feel free to ask questions!

## Wendi Fawns, ESSER/EANS Director wendi.fawns@mt.gov or 406-437-8595

Rebecca Brown, ESSER Program Manager rebecca.brown@mt.gov or 406-444-0783

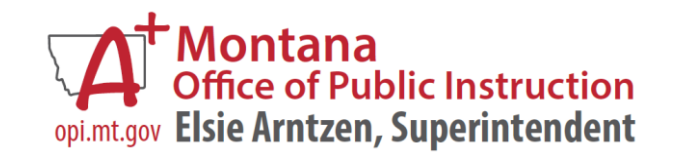